## 1. 初回ログイン方法

#### 初回ログイン時には、初期パスワードが設定されています。

WebポータルシステムとSTARTのログインID及びパスワードが同一であれば、次回以降STARTにログインする際は、Web ポータルシステムログイン後のメニューにある「学修ポートフォリオ(START)」をクリックするだけでSTARTにログインするこ とができます。(シングルサインオン機能)

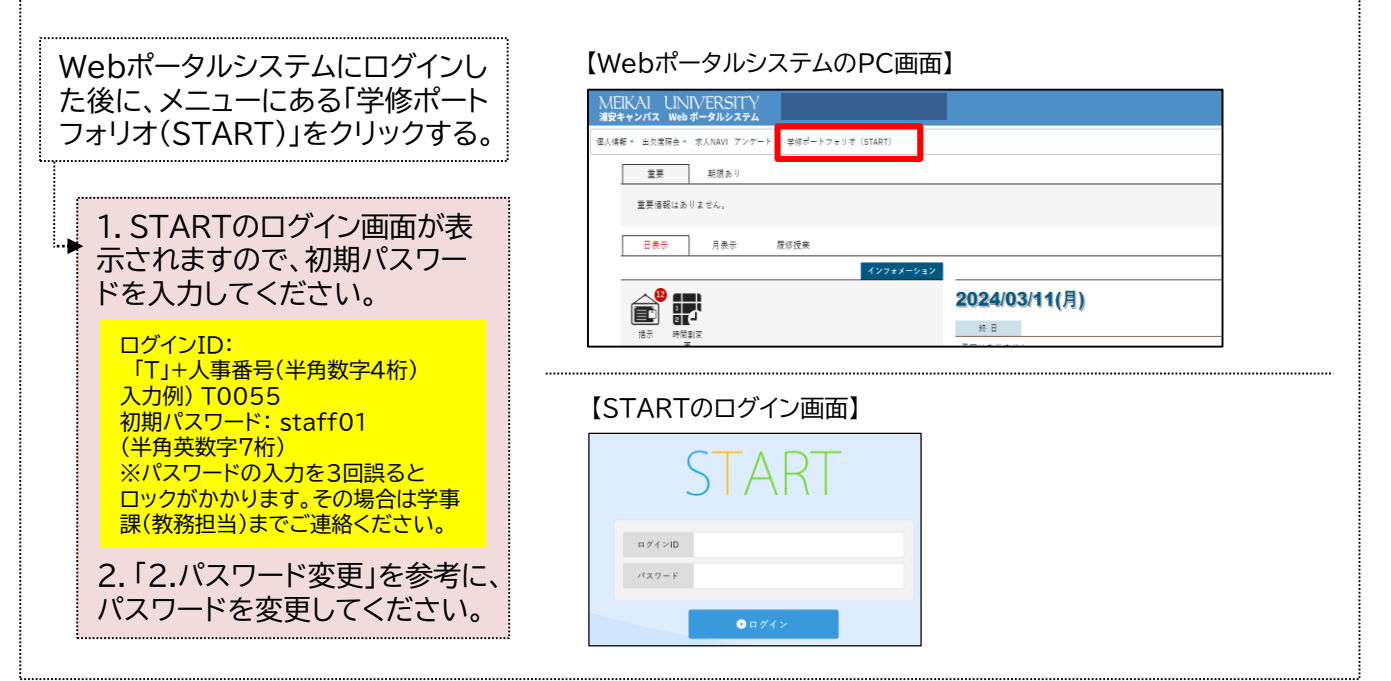

### 2. パスワード設定

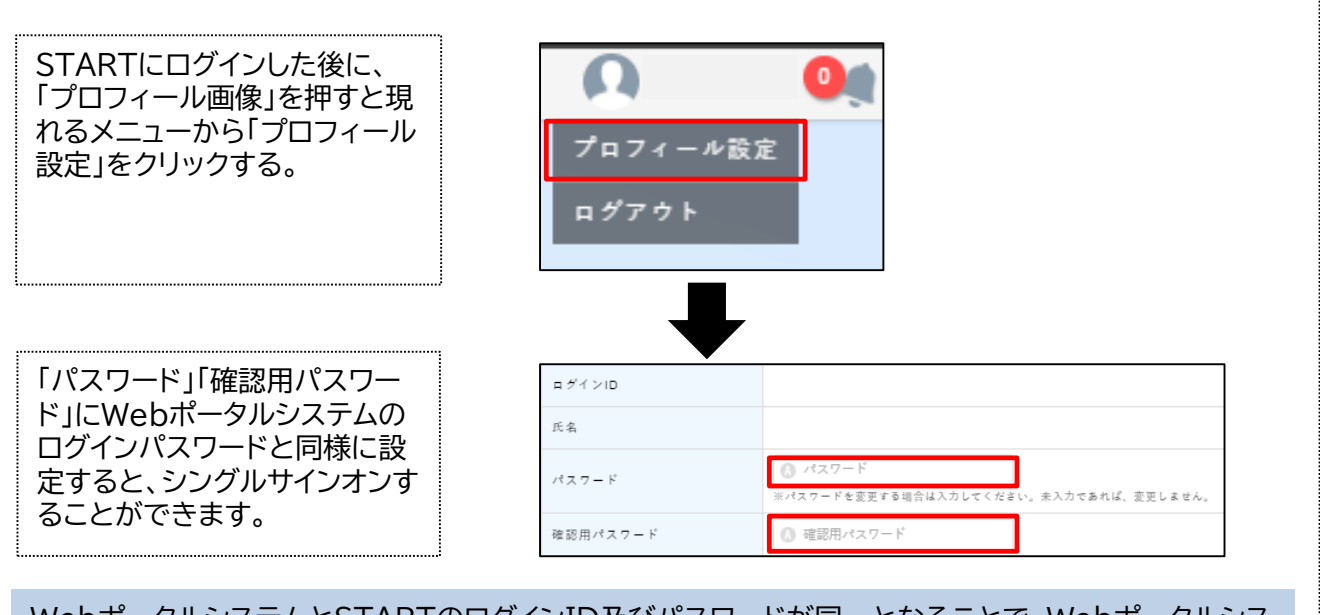

WebポータルシステムとSTARTのログインID及びパスワードが同一となることで、Webポータルシス テムからのリンクで、ID・パスワードの入力することなくSTARTにログインすることができます。Web ポータルシステムのパスワードを変更した場合は、併せてSTARTのパスワードも変更してください。

## 3. 主なアイコン一覧 主なアイコンマークの一覧です。

| 新規登録      | <ul><li>次へ</li></ul> |
|-----------|----------------------|
| 編集/提出/回答  | ● 前へ/戻る              |
| 削除        | し 最後へ                |
| 複製        | ● 最初へ                |
| 閉じる/キャンセル | ダウンロード               |
| 項目追加      | 分 アップロード             |
| 更新        | <b>ア</b> フィルタリング     |
| 決定/保存     | ☞ フィルタリング解除          |
| 下書き保存     | <b>受</b> 既読          |
| 入力クリア     | ▶ 未読                 |
| 確認        | メール等送信               |
| 検索        | 承認                   |
| 設定        | 山下 22                |
| 非公開       | 一差戻し/未確認に変更          |
| 帳票印刷      |                      |

#### ① 画面構成

「カルテ」>「学生検索」をクリックすると 以下の画面が表示される。 学生検索 0 学生カルテ 学生検索 4 学生検索 0件を選択中 ④ ● 検索結果33件1/2ページ▼ ● ● 00 通常検索 学籍番号 氏名 学部名 氏名カナ 20E101001 学生01 ガクセイ01 Ӿ クリア 20E101002 学生02 ガクセイ02 A 学籍番号 20E101003 学生03 ガクセイ03 🚺 氏名 20E101004 学生04 ガクセイ04 🚺 氏名カナ ガクセイ05 20E101005 学生05 🖉 学部名  $\bigcirc$ ニホンゴガッカ ガクセイ1 日本語学科 学生1 外国語学部 g001 ♥ 空白 検索 🖉 学科名 g002 日本語学科 学生2 ニホンゴガッカ ガクセイ2 外国語学部 💽 学年  $\bigcirc$ g003 日本語学科 学生3 ニホンゴガッカ ガクセイ3 外国語学部 空白 枝索 🖉 在籍状態  $\odot$ g004 日本語学科 学生4 ニホンゴガッカ ガクセイ4 外国語学部 〇 学籍番号(複数) エイベイゴガッカ ガクセイ1 g005 英米語学科 学生1 外国語学部

#### A 検索パネル

検索条件を指定することができます。検索には簡易検索と通常検索があります。

#### B 検索結果

検索条件に合致する学生を一覧で表示します。 各行 ( 🕒 ) をクリックすることで学生情報画面が表示されます。

C ナビゲーションボタン

表示するページを変更することができます。

・ 「「「「」」
 ● 帳票の出力、CSVダウンロード、CSVアップロード、データ削除ボタン
 「● : 複数の学生を選択し、帳票を出力できます。

O : カルテデータをCSVダウンロードします。

○ :CSVファイルからデータをアップロードします。

#### 🕒 操作ボタン

各ボタンをクリックすることでデータのアップロードやダウンロード、削除、帳票出力が行えます。

#### ② 学生情報画面

|                                    | C                                                               |                          |                          |                                                                                                    |                                                                                                    |                                                                                 |                                                                                                    |                                                                                                    | <b>0</b> 4                                                                                                    | 準テンプレー                                          | ۲ 🔊                          |
|------------------------------------|-----------------------------------------------------------------|--------------------------|--------------------------|----------------------------------------------------------------------------------------------------|----------------------------------------------------------------------------------------------------|---------------------------------------------------------------------------------|----------------------------------------------------------------------------------------------------|----------------------------------------------------------------------------------------------------|----------------------------------------------------------------------------------------------------|-------------------------------------------------|------------------------------|
|                                    | DP到達度①                                                          | ) DP到                    | 達度② DP到                  | 達度③ PROG 学修の記録 学                                                                                                    | 修の基礎丨・キ・                                                                                                    | ャリア                                                                             | 資格の記録                                                                                                    | 学外活動                                                                                                    | の記録 面                                                                                                    | 該記録                                             |                              |
|                                    |                                                                 |                          | DP®                      | 達度レーダーチャート①                                                                                                    |                                                                                                    |                                                                                 |                                                                                                    | 成績一                                                                                                    | 一覧                                                                                                    |                                                 | G                            |
|                                    | DP到達原                                                           | <b>ミレーダー</b> :           | チャート① 🕕                  |                                                                                                    |                                                                                                    |                                                                                 |                                                                                                    |                                                                                                    |                                                                                                    |                                                 |                              |
| ゴガッカガクセイ2                          | ディプロ・                                                           | マ・ポリシー                   | - に定める各能力                | がどのくらい身に付いたかを視覚的に把握。                                                                                                    | ⊨ることができま                                                                                                    | す。身に付                                                                           | いた能力への                                                                                                    | D努力が大きい                                                                                                    | ほどチャート                                                                                                    | も大きく表示                                          | されます。                        |
|                                    | 計算式の                                                            | 詳細についる                   | ては、上にある黄                 | 色いボタンから、資料を参照してください。                                                                                                    |                                                                                                    |                                                                                 |                                                                                                    |                                                                                                    |                                                                                                    |                                                 |                              |
| 4 年次                               |                                                                 |                          |                          |                                                                                                    |                                                                                                    |                                                                                 |                                                                                                    |                                                                                                    |                                                                                                    |                                                 |                              |
| 度 2020                             |                                                                 |                          | 🔲 1年 📘                   | 2年 1 3年 1 4年<br>(DPJ1)                                                                                                    |                                                                                                    |                                                                                 |                                                                                                    |                                                                                                    |                                                                                                    |                                                 |                              |
| 外国語学部<br>日本語学科                     |                                                                 |                          |                          |                                                                                                    |                                                                                                    |                                                                                 |                                                                                                    |                                                                                                    |                                                                                                    |                                                 |                              |
| - 日本語事故(2020)以                     |                                                                 |                          |                          | 3                                                                                                    | [DPJ1                                                                                                    | 】日本と                                                                            | 世界の文化                                                                                                    | ・社会・歴史                                                                                                    | に多面的な関                                                                                                    | 関心を持つ。                                          |                              |
| 日本語專入(2020次)                       |                                                                 |                          |                          |                                                                                                    | 【DPJ2<br>る知識                                                                                                    | 2】日本語の                                                                          | の運用能力                                                                                                    | 及び専門的知                                                                                                    | 識、日本語参                                                                                                    | 教育・国語教                                          | 育に関す                         |
|                                    |                                                                 |                          |                          |                                                                                                    | IDD IS                                                                                                    | - 10 / c 3                                                                      | (国际)                                                                                                    | 口卡丽教女                                                                                                    | 国际教会の見                                                                                                    | 明朝部にも」ーで                                        | E-75 \$                      |
|                                    | (DPG                                                            | 11                       |                          |                                                                                                    | ເບPJ:<br>ຈ.<br>2]                                                                                                    | /』□←間                                                                           | (画館)、                                                                                                    | 山平晒秋月、                                                                                                    | 国語教育の降                                                                                                    | 山旭肝犬に奇・                                         | 7 ( ð                        |
|                                    |                                                                 |                          |                          |                                                                                                    | [DPG                                                                                                    | 1】日本語                                                                           | 、英語、中                                                                                                    | 国語を用い、                                                                                                    | 情報を適切                                                                                                    | に集約・分析                                          | · 表現                         |
|                                    |                                                                 |                          |                          |                                                                                                    | ができ<br>文化を3                                                                                                    | る。, 【DP<br>里解し自ら                                                                | G2】目己の<br>の文化を発                                                                                                    | )主張を的確 <br>信できる。,                                                                                                    | に表現できる<br>【DPG4】対                                                                                                    | 。,【DPG3】<br> 話を通じて他                             | 多様な<br>し者と協                  |
|                                    |                                                                 |                          |                          |                                                                                                    | 力して                                                                                                    | 目標実現の                                                                           | 方向性を示                                                                                                    | すことができ                                                                                                    | 5 ð .                                                                                                    |                                                 |                              |
|                                    |                                                                 |                          |                          |                                                                                                    |                                                                                                    |                                                                                 |                                                                                                    |                                                                                                    |                                                                                                    |                                                 |                              |
|                                    |                                                                 |                          |                          | (DPJ3)                                                                                                    |                                                                                                    |                                                                                 |                                                                                                    |                                                                                                    |                                                                                                    |                                                 |                              |
|                                    |                                                                 |                          |                          |                                                                                                    |                                                                                                    |                                                                                 |                                                                                                    |                                                                                                    |                                                                                                    |                                                 |                              |
|                                    | 成績一覧                                                            |                          |                          |                                                                                                    |                                                                                                    |                                                                                 |                                                                                                    |                                                                                                    |                                                                                                    |                                                 |                              |
|                                    | 年度                                                              | 学年                       | 科目コード                    | 科目名                                                                                                    |                                                                                                    | 単位                                                                              | 評価                                                                                                    | DPJ1                                                                                                    | DPJ2                                                                                                    | DPJ3                                            | DPG1                         |
|                                    | 2023                                                            | 4                        | 52813                    | 国際理解ゼミナール                                                                                                    |                                                                                                    | 2                                                                               | в                                                                                                    |                                                                                                    |                                                                                                    |                                                 |                              |
|                                    | 2023                                                            | 4                        | 59182                    | 世界遺産論                                                                                                    |                                                                                                    | 2                                                                               | S                                                                                                    |                                                                                                    |                                                                                                    |                                                 |                              |
|                                    | 2023                                                            | 4                        | 59188                    | デスティネーション研究F                                                                                                    |                                                                                                    | 2                                                                               | S                                                                                                    |                                                                                                    |                                                                                                    |                                                 |                              |
|                                    | 2022                                                            | 3                        | 51250                    | 現代社会事情                                                                                                    |                                                                                                    | 2                                                                               | s                                                                                                    |                                                                                                    |                                                                                                    | 0                                               |                              |
|                                    | 2022                                                            | 3                        | 51526                    | 專門領域研究講座                                                                                                    |                                                                                                    | 4                                                                               | s                                                                                                    |                                                                                                    |                                                                                                    | 0                                               |                              |
|                                    |                                                                 |                          | 52373                    | スペイン語とスペイン文化 A                                                                                                    |                                                                                                    | 2                                                                               |                                                                                                    |                                                                                                    |                                                                                                    |                                                 |                              |
|                                    | 2022                                                            | 3                        | 02010                    |                                                                                                    |                                                                                                    |                                                                                 | 0                                                                                                    |                                                                                                    |                                                                                                    |                                                 |                              |
|                                    | 2022<br>2022                                                    | 3                        | 52374                    | スペイン語とスペイン文化 B                                                                                                    |                                                                                                    | 2                                                                               | s                                                                                                    |                                                                                                    |                                                                                                    |                                                 |                              |
|                                    | 2022<br>2022<br>2022                                            | 3<br>3<br>3              | 52374<br>53130           | スペイン語とスペイン文化 B<br>日本語学講義 I                                                                                                    |                                                                                                    | 2                                                                               | s                                                                                                    |                                                                                                    | 0                                                                                                    |                                                 |                              |
|                                    | 2022<br>2022<br>2022                                            | 3<br>3<br>3              | 52374<br>53130           | スペイン語とスペイン文化B<br>日本語学課義 I                                                                                                    |                                                                                                    | 2                                                                               | s<br>S                                                                                                    |                                                                                                    | 0                                                                                                    |                                                 |                              |
|                                    | 2022<br>2022<br>2022                                            | 3 3 3                    | 52374<br>53130           | スペイン語とスペイン文化B<br>日本語学議員  <br>クリールクオスとお                                                                                                    | 赤柱甲が                                                                                                    | -<br>2<br>2<br>問問十                                                              | s<br>s                                                                                                    | ≠ <i>t</i> - k                                                                                                    | ○                                                                                                    | の学生を                                            | -<br>たクリ                     |
|                                    | 2022<br>2022<br>2022                                            | 3 3 3                    | 52374<br>53130           | スペイン語とスペイン文化B<br>日本語字編展Ⅰ クリックすると特<br>とで、表示する学                                                                                                    | 索結果が<br>生を切り                                                                                                    | -<br>2<br>2<br>開閉さる                                                             | 。<br>。<br>れる。<br>ことが                                                                                                    | また、<br>を<br>できる。                                                                                                    | ○<br>検索結果                                                                                                    | の学生行                                            | īをクリ                         |
| ₹開閉ボタン<br>な情報                      | 2022<br>2022<br>2022                                            | 3 3                      | 52374<br>53130           | スペイン語とスペイン文化B<br>日本語字調表1 クリックすると材<br>とで、表示する学<br>学生の氏名や学報                                                                                                    | 2素結果が<br>生を切り<br>播号、顔                                                                                                    | -<br>2<br>2<br>開閉さる<br>写真な                                                      | 。<br>s<br>れる。<br>ことが                                                                                                    | また、<br>を<br>で<br>きる。                                                                                                    | <ul> <li>○</li> <li>検索結果</li> <li>が表示さ</li> </ul>                                                                                                    | の学生行れる。                                         | īをクリ                         |
| 果開閉ボタン<br>本情報<br>ノッツエリア            | 2022<br>2022<br>2022                                            | 3 3 3                    | 52374 53130              | スペイン語とスペイン文化B           日本語字論集1           クリックすると特とで、表示する学学生の氏名や学新学生の氏名や学新学生の氏名や学新学生の武術情報力                                                                                                    | 京索結果が<br>生を切り<br>積番号、顔<br>読示され                                                                                                    | -<br>2<br>2<br>開閉さる<br>ろ。                                                       | 。<br>s<br>れる。<br>ことが<br>どの基                                                                                                    | また、<br>で<br>さる。<br>本情報た                                                                                                    | ○<br>検索結果<br>が表示さ                                                                                                    | の学生行<br>れる。                                     | īをクリ                         |
| 果開閉ボタン<br>本情報<br>パツエリア<br>ボタン      | 2022<br>2022<br>2022                                            | 3 3 3                    | 52374 53130              | <ul> <li>スペイン葉とスペイン文化B</li> <li>日本語字論表1</li> <li>クリックすると特とで、表示する学学生の氏名や学親</li> <li>学生の託細情報カクリックすると学</li> </ul>                                                                                                    | 京索結果が<br>生を切り<br>播号、顔<br>読表示され                                                                                                    | -<br>2<br>2<br>開閉さる<br>写真な<br>る。<br>面が                                          | 。<br>s<br>。<br>れる。<br>ことが<br>どの基                                                                                                    | また、<br>で<br>さる。<br>本情報た<br>生検索調                                                                                                    | <ul> <li>         ・         ・         ・</li></ul>                                                                                                    | の学生行<br>れる。<br>る。                               | īをクリ                         |
| 果開閉ボタン<br>本情報<br>ンツエリア<br>ボタン      | 2022<br>2022<br>2022                                            | 3 3 3                    | 52374<br>53130           | スペイン菌とスペイン文化B       日本語字調集 1       クリックすると特とで、表示する学学生の氏名や学報       学生の託細情報カクリックすると学る                                                                                                    | 索結果が<br>生を切り<br>番号、顔<br>え示され<br>生情報画                                                                                                    | -<br>2<br>2<br>開閉さる<br>写真な<br>る。<br>面が閉                                         | s<br>s<br>s<br>れる。<br>ことが<br>じ、学                                                                                                    | また、<br>で<br>で<br>きる。<br>本<br>情報<br>た<br>生検索<br>画                                                                                                    | <ul> <li>○</li> <li>◆ 検索結果</li> <li>が表示さい</li> <li>■面に戻</li> </ul>                                                                                                    | の学生行<br>れる。<br>る。                               | т<br>е<br>р                  |
| 果開閉ボタン<br>本情報<br>ッツエリア<br>ボタン      | 2022<br>2022<br>2022<br>2022                                    | 3<br>3<br>3<br>度①、<br>度③ | 52374<br>53130<br>DP到達度( | スペイン語とスペイン文化B       日本語字論集1       クリックすると特<br>とで、表示する学<br>学生の氏名や学編<br>学生の詳細情報か<br>クリックすると学       クリックするとや<br>第       ジェイプロマ・ポリ<br>される。学生には                                                                                                    | 2<br>索結果がり<br>番号、顔<br>番号、顔<br>生<br>生<br>を切り<br>ご<br>表示され<br>空<br>上<br>に<br>定<br>&<br>DPJ<br>達<br>度<br>(<br>DPJ<br>達<br>度<br>(                                                                                                    | -<br>2<br>2<br>開閉さる<br>写真な<br>る。<br>面が閉<br>のみ考                                  | s<br>s<br>s<br>れる。<br>ことが<br>どの基<br>じ、学<br>に能力か                                                                                                    | また、<br>を<br>さ<br>る。<br>本<br>情報<br>た<br>、<br>格<br>で<br>き<br>る。<br>。<br>な<br>、<br>本<br>情報<br>た<br>、<br>の<br>。<br>な<br>、<br>の<br>、<br>の<br>の<br>、<br>の<br>、<br>の<br>、<br>の<br>、<br>の<br>、<br>の<br>、<br>の<br>の<br>の<br>、<br>の<br>、<br>の<br>ろ<br>、<br>の<br>、<br>の<br>、<br>の<br>、<br>の<br>、<br>の<br>、<br>の<br>、<br>の<br>、<br>の<br>、<br>、<br>、<br>、<br>、<br>、<br>、<br>、<br>、<br>、<br>、<br>、<br>、                                                                                                    | <ul> <li>         ・         ・         ・</li></ul>                                                                                                    | の学生行<br>れる。<br>る。<br>付いたか                       | jをクリ<br>をチャ-                 |
| 果開閉ボタン<br>本情報<br>ンツエリア<br>ボタン      | 2022<br>2022<br>2022<br>2022<br>2022                            | 3<br>3<br>3<br>度①、<br>度③ | 52374<br>53130<br>DP到達度( | スペイン語とスペイン文化B       日本語字論集         クリックすると特<br>とで、表示する等       学生の氏名や学報       学生の詳細情報か       クリックすると等       ジェクレックすると       ジェクレックする                                                                                                    | 2<br>索結果が<br>送生を切り<br>諸番号、顔<br>読ま示され<br>空生情報画<br>シーに定め<br>DPJ達度(1)<br>ローン<br>ローン<br>ローン<br>ローン<br>シーににの<br>シーににの<br>シーににの<br>シーににの<br>シーににの<br>シーににの<br>シーン<br>にてい<br>シーン<br>にてい<br>シーン<br>にてい<br>い<br>の<br>い<br>の<br>い<br>の<br>い<br>い<br>で<br>い<br>い<br>い<br>い<br>い<br>い<br>い<br>い<br>い<br>い<br>い<br>い<br>い | -<br>2<br>2<br>開閉さる<br>る。<br>面が閉<br>のみそ                                         | s<br>s<br>nao。<br>ことが<br>どの基<br>じ、学<br>に能力か<br>えたれる                                                                                                    | また、<br>を<br>で<br>きる。<br>本<br>情報<br>た<br>、<br>校<br>索<br>個<br>、<br>ど<br>の<br>く<br>ら<br>、<br>の<br>、<br>の<br>の<br>、<br>の<br>の<br>、<br>の<br>、<br>の<br>、<br>の<br>、<br>の<br>、<br>の<br>、<br>の<br>の<br>、<br>の<br>、<br>の<br>、<br>の<br>、<br>の<br>、<br>の<br>、<br>の<br>、<br>の<br>、<br>の<br>、<br>の<br>、<br>の<br>、<br>の<br>、<br>の<br>、<br>の<br>、<br>の<br>、<br>の<br>、<br>の<br>、<br>の<br>、<br>の<br>、<br>の<br>、<br>の<br>、<br>の<br>の<br>、<br>の<br>の<br>、<br>の<br>、<br>の<br>、<br>の<br>、<br>の<br>、<br>の<br>、<br>の<br>、<br>の<br>、<br>の<br>、<br>の<br>、<br>の<br>、<br>の<br>、<br>の<br>、<br>の<br>、<br>の<br>、<br>の<br>、<br>の<br>の<br>、<br>の<br>、<br>の<br>、<br>の<br>、<br>の<br>、<br>の<br>、<br>、<br>、<br>つ<br>、<br>の<br>、<br>つ<br>、<br>の<br>、<br>の<br>、<br>つ<br>、<br>の<br>、<br>、<br>の<br>、<br>の<br>、<br>の<br>、<br>の<br>、<br>の<br>、<br>の<br>、<br>の<br>、<br>の<br>、<br>の<br>、<br>の<br>、<br>の<br>、<br>の<br>、<br>の<br>ろ<br>、<br>の<br>、<br>の<br>、<br>の<br>、<br>の<br>、<br>の<br>、<br>の<br>、<br>の<br>、<br>の<br>、<br>の<br>、<br>の<br>、<br>の<br>、<br>の<br>、<br>の<br>、<br>の<br>、<br>の<br>、<br>の<br>の<br>、<br>の<br>、<br>の<br>の<br>の<br>、<br>の<br>の<br>の<br>の<br>の<br>の<br>の<br>、<br>の<br>の<br>の<br>の<br>の<br>の<br>の<br>の<br>の<br>の<br>の<br>の<br>の | <ul> <li>         ・         ・         ・</li></ul>                                                                                                    | の学生行<br>れる。<br>る。<br>付いたか                       | jをクリ<br>をチャ-                 |
| :果開閉ボタン<br>本情報<br>ンツエリア<br>ボタン     | 2022<br>2022<br>2022<br>2022<br>2022<br>2022<br>2022<br>202     | 3<br>3<br>3<br>度①、<br>度③ | 52374<br>53130<br>DP到達度( | スペイン語とスペイン文化B         日本語字論集           クリックすると特とで、表示する学         学生の氏名や学親         学生の詳細情報か         クリックすると学         ジェイプロマ・ポリ         される。学生には         ジェネリックスキ         チャートの形で売                                                                                                    | 2<br>索結果が<br>話番号、顔<br>話番号、顔<br>空生情報画<br>シーに定<br>DP<br>J達度<br>(<br>し<br>(<br>社会<br>マ<br>、<br>(<br>社会<br>の<br>の<br>の<br>(<br>)<br>(<br>)<br>(<br>)<br>(<br>)<br>(<br>)<br>(<br>)<br>(<br>)<br>(<br>)<br>(                                                                                                    | -<br>2<br>2<br>開開すえる<br>る。<br>面が閉<br>のみす<br>で求め                                 | 。<br>s<br>n<br>れる。。<br>どの基<br>じ、学<br>に<br>た<br>か<br>た<br>れ<br>る<br>。                                                                                                    | また、<br>*<br>*<br>本<br>情報<br>た<br>、<br>*<br>*<br>*<br>*<br>*<br>*<br>*<br>*<br>*<br>*<br>*<br>*<br>*                                                                                                    | <ul> <li>              ・             ・</li></ul>                                                                                                    | の学生行<br>れる。<br>る。<br>付いたか<br>態度・志               | 「をクリ<br>をチャ-<br>际向)の         |
| 課開閉ボタン<br>本情報<br>ンツエリア<br>・<br>ボタン | 2022<br>2022<br>2022<br>2022<br>DP到達<br>DP到達<br>PROG            | 3<br>3<br>3<br>度①、<br>度③ | 52374<br>53130<br>DP到達度( | スペイン菌とスペイン文化B         日本語字論集 1         クリックすると特とで、表示する学学生の氏名や学報学生の氏名や学報学生の詳細情報かクリックすると学び、ディプロマ・ポリされる。学生にはジェネリックスキチャートの形で示すチャートの形で示すチャーチャートの形で示すチャートの形で示すチャートの形で示すチャートの形で示すチャートの形で示すチャートの形で示すチャートの形で示すチャートの形で示すチャートの形で示すチャートの形で示すチャートの形で示すチャートの形で示すチャートの形で示すチャートの形で示すチャートの形で示すチャートのの形で示すチャートのの形で示すチャートのの形でのかりのものののかりのののかりのかりののののかりのかりのののかりのかりののののかりのかりの | 索結果が<br>生を切り<br>番号、顔<br>支ーに定め<br>シーに定め<br>い<br>(社会<br>で、<br>、<br>で、<br>、<br>、<br>、<br>、<br>、<br>、<br>、<br>、<br>、<br>、<br>、<br>、<br>、                                                                                                    | -<br>2<br>2<br>1<br>開閉える<br>す<br>ののみ<br>す<br>ののみ<br>す<br>のの<br>の<br>で<br>て<br>に | 。<br>s<br>いる。。<br>が<br>どの基<br>じ、学<br>に<br>た<br>か<br>よ<br>い<br>あ<br>い<br>あ<br>い<br>た<br>い<br>で<br>い<br>し<br>、<br>学<br>に<br>し<br>、<br>学                                                                                                    | また、<br>本情報<br>生検索<br>いる。<br>汎用的な<br>いが<br>第<br>5<br>5<br>5<br>5<br>5<br>5<br>5<br>5<br>5<br>5<br>5<br>5<br>5                                                                                                    | <ul> <li>         ・         ・         ・</li></ul>                                                                                                    | の学生行<br>れる。<br>る。<br>付いたか<br>態度・志               | 「をクリ<br>をチャ-<br>「向)の         |
| i果開閉ボタン<br>i本情報<br>ンツエリア<br>iボタン   | 2022<br>2022<br>2022<br>2022<br>2022<br>002<br>002<br>002<br>00 | 3<br>3<br>3<br>度①、<br>度③ | 52374<br>53130<br>DP到達度( | スペイン語とスペイン文化B         日本語字語表 1         クリックすると特         学生の氏名や学報         学生の詳細情報か         クリックすると今         ジェイプロマ・ポリ         される。学生には         ジェネリックスキ         チャートの形です         大学における自身         ア」「資格の記録                                                                                                    | 索結果がり<br>生を切り<br>番号、顔<br>生まを切り<br>を<br>まったれ<br>の<br>の<br>学<br>修<br>の<br>学<br>修<br>の<br>学<br>を<br>外<br>の<br>学<br>の<br>学<br>の<br>の<br>で<br>し<br>定<br>を<br>切り<br>で<br>し<br>で<br>の<br>の<br>で<br>し<br>で<br>を<br>の<br>り<br>で<br>で<br>で<br>の<br>の<br>で<br>の<br>の<br>で<br>の<br>の<br>の<br>で<br>の<br>の<br>の<br>の<br>の  | - 2<br>2<br>開閉る 写 る 面 かの 求め で 目活動の                                              | 。<br>s<br>ntal<br>ntal<br>s<br>ntal<br>ntal<br>n | また、<br>本<br>情報<br>どの<br>く<br>ジ<br>ふ<br>、<br>別<br>用<br>的<br>な<br>新<br>重<br>動<br>の<br>く<br>ジ<br>る<br>。<br>、<br>、<br>、<br>、<br>、<br>、<br>、<br>、<br>、<br>、<br>、<br>、<br>、                                                                                                    | <ul> <li>         ・</li> <li>         ・</li> <li></li></ul> | の学生行<br>れる。<br>る。<br>付いたか<br>態度・志<br>。「学修<br>る。 | jをクリ<br>をチャ-<br>に向)の<br>冬の基礎 |

学生と教員の面談記録を残すことができる。

各パネルの表示/非表示を切替えることができる。

も蓄積される。

学生が取得した資格等の記録が表示される。「学修の記録」にも蓄積される。

学外活動の記録等を残すことができる。「学修の記録」にも蓄積される。

資格の記録

面談記録

B

パネル

学外活動の記録

学生カルテとは、教員側から見た学生のデータ確認サイトの名称です。

#### ③ 学生検索

学生検索には「A 簡易検索」と「B 通常検索」があり、 切り替えが可能。

簡易検索は、検索項目は固定だが素早く検索すること が可能。

通常検索は、検索項目を細かく設定できるが、検索結 果の表示に時間が掛かる場合がある。

1. 🕑検索条件を指定する。

〇 <空白検索>ボタンをクリックして検索を行うと、
データが未入力の学生を確認することができる。

2. (E) <検索>ボタンをクリックすると、検索結果が表示される。

※条件を指定せずに検索を行うと時間がかかる場合 があるため、出来る限り条件を指定する。

通常検索の 「 検索条件はサンプルのため、表示され る検索条件の項目は設定により異なる。 検索条件の項目を追加、変更したい場合は「検索条件 を編集する」を参照。

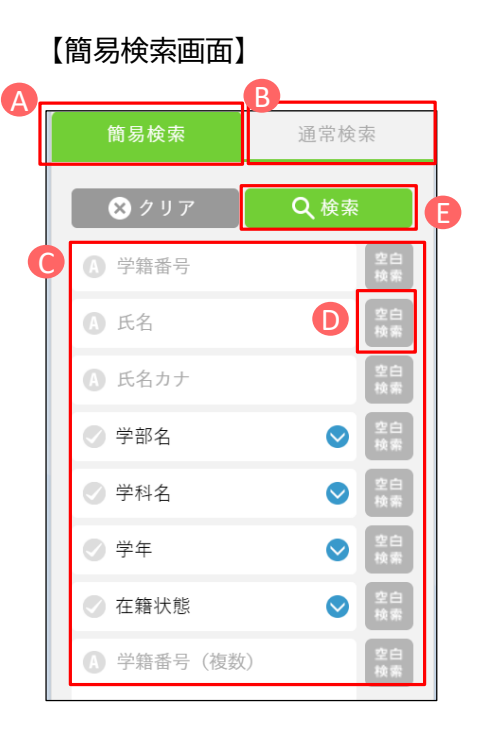

#### 【通常検索画面】

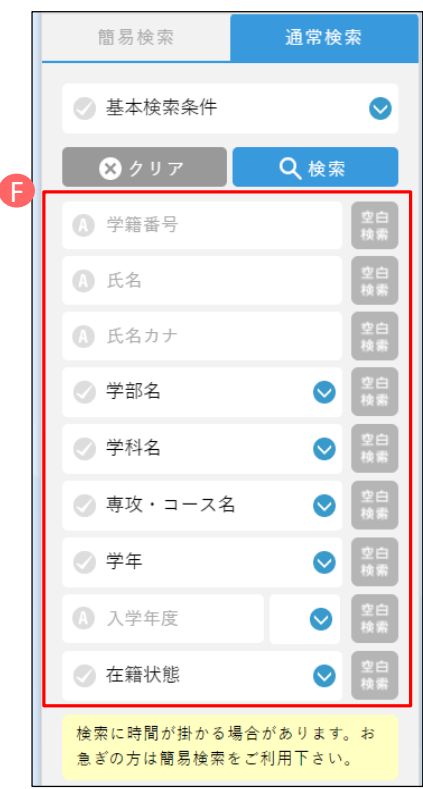

#### ④ 学生検索結果の表示項目編集

1. 学生検索の通常検索画面で 🙆 <列 の追加・削除>ボタンをクリックする。

2. 現在表示されている項目にチェックが つき、黄色で表示されている。

検索結果に表示したい項目に B チェッ クする。

項目が多い場合、 Ce で項目の絞込みが 可能。

●で表示幅、並び順も設定可能。

3. 3. 
で<保存>ボタンをクリックする
と表示項目が変更できる。

ー度保存すると、次回からも設定した検 索結果一覧を表示することができる。

| STA | RT 学生カルテ 学生検索    |                  |           |
|-----|------------------|------------------|-----------|
| Ê,  | 学生検索             | A                |           |
| Ç2  |                  | 0件を選択中 ④ 列の追加・削除 | 00        |
|     | 簡易検索 通常検索        | ▼ 学籍番号           | 氏名        |
|     | ⊘ 基本検索条件 🛛 🛇     | 20E101001        | 学生01      |
|     | ⊗ クリア Q 検索       | 20E101002        | 学生02      |
|     | () 学籍番号 交自<br>株常 | 20E101003        | 学生03      |
|     | ▲ 氏名             | 20E101004        | 学生04      |
|     | 氏名カナ 党自<br>検索    | 20E101005        | 学生05      |
|     | ⊘ 学部名<br>♥ 第名    | g001             | 日本語学科 学生1 |
|     | ⊘ 学科名            | g002             | 日本語学科 学生2 |
|     | ⊘ 専攻・コース名 📀 😫    | g003             | 日本語学科 学生3 |
|     | ⊘ 学年 ♀ 20 株案     | g004             | 日本語学科 学生4 |
|     | 0 入学年度 💽 28      | g005             | 英米語学科 学生1 |

| イテム | 検索        | Q キーワード検索 | 検索    |              |                                                                                                    |       |              |   |
|-----|-----------|-----------|-------|--------------|----------------------------------------------------------------------------------------------------|-------|--------------|---|
| 8   | 牛を選択中     |           |       | 0 <b>0</b> 株 | □     □     □     □     □     □     □     □     □     □     □     □     □     □     □     □     □     □     □     □     □     □     □     □     □     □     □     □     □     □     □     □     □     □     □     □     □     □     □     □     □     □     □     □     □     □     □     □     □     □     □     □     □     □     □     □     □     □     □     □     □     □     □     □     □     □     □     □     □     □     □     □     □     □     □     □     □     □     □     □     □     □     □     □     □     □     □     □     □     □     □     □     □     □     □     □     □     □     □     □     □     □     □     □     □     □     □     □     □     □     □     □     □     □     □     □     □     □     □     □     □     □     □     □     □     □     □     □     □     □     □     □     □     □     □     □     □     □     □     □     □     □     □     □     □     □     □     □     □     □     □     □     □     □     □     □     □     □     □     □     □     □     □     □     □     □     □     □     □     □     □     □     □     □     □     □     □     □     □     □     □     □     □     □     □     □     □     □     □     □     □     □     □     □     □     □     □     □     □     □     □     □     □     □     □     □     □     □     □     □     □     □     □     □     □     □     □     □     □     □     □     □     □     □     □     □     □     □     □     □     □     □     □     □     □     □     □     □     □     □     □     □     □     □     □     □     □     □     □     □     □     □     □     □     □     □     □     □     □     □     □     □     □     □     □     □     □     □     □     □     □     □     □     □     □     □     □     □     □     □     □     □     □     □     □     □     □     □     □     □     □     □     □     □     □     □     □     □     □     □     □     □     □     □     □     □     □     □     □     □     □     □     □     □     □     □     □     □     □     □     □     □     □     □     □     □     □     □     □     □     □     □     □     □     □     □     □     □     □     □ | F1/8ぺ | -9100        | ) |
| ۰,  | アイテムグループ名 |           | アイテム名 |              | 表示幅                                                                                                    |       | 並び順          |   |
| ≤   | 固定項目      | 学籍番号      |       | U            | 200                                                                                                    | рх    | O 1          | I |
| ≤   | 固定項目      | 氏名        |       |              | 200                                                                                                    | рх    | <b>(</b> ) 2 | I |
| ≤   | 固定項目      | 氏名カナ      |       |              | 200                                                                                                    | рх    | <b>(</b> ) 3 | I |
| ≤   | 固定項目      | 学年        |       |              | 200                                                                                                    | рх    | O 4          | I |
| ≤   | 固定項目      | 学部名       |       |              | 200                                                                                                    | рх    | 0 5          | I |
| ≤   | 固定項目      | 学科名       |       |              | 200                                                                                                    | рх    | 0 6          | Ι |
| ≤   | 固定項目      | 入学年度      |       |              | 200                                                                                                    | рх    | 07           | I |
| ≤   | 固定項目      | 在籍状態      |       |              | 200                                                                                                    | рх    | 0 8          | I |
|     | 活前記錄      | 場所        |       |              | <ul> <li>表示</li> </ul>                                                                                                    | рх    | 0 ±1         | 1 |
|     | 学修目標と振り返り | 今後の取組み    |       |              | <ul> <li>表示</li> </ul>                                                                                                    | рх    | ◎ 並i         |   |
|     | 学修目標と振り返り | 教員コメント    |       |              | <ul> <li>表示</li> </ul>                                                                                                    | рх    | <b>③</b> 並ī  |   |
|     | 学修目標と振り返り | 担当教員名     |       |              | <ul> <li>表示</li> </ul>                                                                                                    | рх    | ② 並1         |   |
|     | 学修目標と振り返り | 現状        |       |              | <ul> <li>表示</li> </ul>                                                                                                    | рх    | <b>③</b> 並1  |   |
|     |           |           |       |              |                                                                                                    |       |              |   |

学生カルテとは、教員側から見た学生のデータ確認サイトの名称です。

### ⑤ 学生情報の編集

|                                        |                          | DP到    | 達度① [  | DP到達度②    | DP到達度③                                  | PROG       | 学修の記録              | 学修の基礎         | 巻丨・キャリア     | 資格の記録  | 学外活                          | 動の記録                                                                                                    |
|----------------------------------------|--------------------------|--------|--------|-----------|-----------------------------------------|------------|--------------------|---------------|-------------|--------|------------------------------|----------------------------------------------------------------------------------------------------|
|                                        |                          | 面談     | 記録     |           |                                         |            |                    |               |             |        |                              |                                                                                                    |
|                                        |                          |        | 談記録    |           |                                         |            |                    |               |             |        | 🍞 パネ                         | ル編集                                                                                                    |
| ガクセイ01                                 |                          |        | 44 T   |           |                                         | ±          |                    |               | **          |        | 40.1                         |                                                                                                    |
| 字生0                                    | 1                        |        | 果 国    | 設日        | 000000000000000000000000000000000000000 | 内容         |                    | ÷-            | 秋貝 →<br>て ト | ***    | 担:                           |                                                                                                    |
| 学若香亏                                   | 20E101001<br>4 年次        |        | 2023/1 | 2/12      |                                         |            |                    |               |             |        | 00                           | >                                                                                                    |
|                                        |                          |        |        |           |                                         |            |                    |               |             |        |                              |                                                                                                    |
|                                        |                          |        |        |           |                                         | 7          |                    |               |             |        |                              |                                                                                                    |
| 到達度①                                   | DP到達度②                   | DP到達度③ | PROG   | 学修の       | 記録 学修の                                  | 基礎丨・キャ     | ・リア 資              | 格の記録          | 学外活動の       | 記録 面談話 | 己録                           |                                                                                                    |
| 到達度①                                   | DP到達度②                   | DP到達度③ | PROG   | 学修の       | 記録 学修の                                  | 基礎1・キャ     | ・リア 資              | 格の記録          | 学外活動の       | 記錄 面談話 | C録<br>✔ パネル                  | ∽編集                                                                                                    |
| 到達度①<br>面談記録<br>編集                     | DP到達度②<br>面談日            | DP到達度③ | PROG   | 学修の内容     | 記録 学修の                                  | 茎礎   • + • | ・リア 資              | 格の記録<br>教員コメン | 学外活動の       | 記録 面談  | C録<br>✔ パネル<br>担当教員          | ~編集                                                                                                    |
| 到達度①<br>面談記録<br>編集<br>② 2023           | DP到達度②<br>面談日<br>3/12/12 | DP到達度③ | PROG   | 学修の内容     | 記録 学修の                                  | 基礎 I · + v | ・リア 貧<br>) デキスト    | 格の記録<br>教員コメ  | 学外活動の<br>ント |        | 2録<br>● パネル<br>担当教員<br>○ △△  | -編集<br>1名<br>△                                                                                                    |
| 到達度①<br><b>五款記録</b><br>編集<br>〇<br>2023 | DP到途度②<br>面談日<br>3/12/12 | DP到達度③ | PROG   | 学修の<br>内容 | 記録 学修の                                  | 基礎1 · + +  | ・リア 資<br>) テキスト    | 格の記録<br>教員コメ: | 学外活動の<br>   |        | 2録<br>/ </td <td>&gt;編集</td> | >編集                                                                                                    |
| 到達度①<br>面談記録<br>編集<br>②<br>②<br>2023   | DP到進度②<br>面談日<br>3/12/12 | DP到達度③ | PROG   | 学修の<br>内容 | 記録 学様の                                  | 基礎 I ・ + ・ | ・リア 育<br>)<br>テキスト | 格の記録<br>教員コメ: | 学外活動の<br>ント |        | 2録<br>✔ パネル<br>担当教員<br>○ △△△ | /編集<br>↓名<br>△                                                                                                    |
| 到達度①                                   | DP到達度②<br>面談日<br>3/12/12 | DP到達版③ | PROG   | 学修の内容     | 記録 学修の                                  | 基礎1 · + +  | ・リア 貧<br>)  テキスト   | 格の記録<br>教員コメ: | 学外活動の<br>ント |        | 2録<br>タパネル<br>担当教員<br>○ △△△  | <ul> <li>編集</li> <li>▲</li> <li>→</li> <li>→</li></ul> |